# Device Operations in SolarEdge ONE für Gewerbeanlagen – Anwendungshinweis

#### Revisionsverlauf

Version 1.0, August 2024: Erstveröffentlichung

### Inhalt

| SolarEdge ONE für Gewerbeanlagen im Überblick | 1 |
|-----------------------------------------------|---|
| Device Operations im Überblick                | 1 |
| Geräte vor Ort                                | 1 |
| Seitenleiste für Geräte                       | 2 |
| Rekonfigurieren eines Wechselrichters         | 3 |

# SolarEdge ONE für Gewerbeanlagen im Überblick

SolarEdge ONE für Gewerbeanlagen ist eine orchestrierte Plattform für die Überwachung und Verwaltung von PV-Anlagen, Speichern, EV-Ladestationen und Verbrauchsoptimierung. Sie können alle Ihre Energieanlagen mithilfe der Live-Datenanalyse optimieren und so Kosten sparen.

# Device Operations im Überblick

Über "Device Operations" können Sie Geräte in Ihrer Anlage aus der Ferne anzeigen und konfigurieren.

#### Um das Dashboard "Device Operations" zu öffnen:

- 1. Loggen Sie sich auf der Monitoring-Plattform ein.
- 2. Um auf Ihre Anlage zuzugreifen, klicken Sie auf den **ANLAGENNAMEN**. Das Dashboard **ONE für Gewerbeanlagen** wird angezeigt.
- 3. Klicken Sie im **Hauptmenü** auf <sup>(ℓ</sup>).

Das Dashboard Device Operations wird angezeigt.

#### Ändern des Namens Ihres Portfolios oder Ihrer Anlage:

Wählen Sie den Namen in den Dropdown-Listen der **Suche** aus den verfügbaren Optionen aus oder geben Sie die Namen des Portfolios und der Anlage, nach denen Sie suchen, ein.

#### Geräte vor Ort

In der Gerätetabelle auf dem Dashboard werden alle vor Ort installierten Geräte angezeigt.

## solaredge

#### Suchen nach einem Gerät:

1. Wählen Sie in der Dropdown-Liste **Device Type** den Gerätetyp aus, der in der Gerätetabelle angezeigt werden soll. Sie können mehrere Gerätetypen auswählen. Standardmäßig werden beim Öffnen des Dashboards alle Geräte in der Tabelle angezeigt.

#### ODER

2. Suchen Sie in der **Gerätetabelle** nach bestimmten Geräten, indem Sie auf den Pfeil → neben dem Gerät klicken. Sie können beispielsweise nach **Inverter** → **String** → **Optimizer** suchen.

#### •• HINWEIS

Sie können immer nur Anlagenteile des gleichen Gerätetyps und Modells gleichzeitig rekonfigurieren.

#### Seitenleiste für Geräte

#### Öffnen einer Seitenleiste:

1. Klicken Sie in der Gerätetabelle auf ein Gerät.

Eine Seitenleiste mit den folgenden Informationen wird angezeigt:

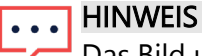

Das Bild unten zeigt eine Seitenleiste.

Auf der Seitenleiste können folgende Informationen angezeigt werden:

- Der Gerätetyp und ein Bild des Geräts. Klicken Sie zum Vergrößern des Bilds auf
- Gerätewarnmeldungen
- Energy: Im Schaubild können Sie die erzeugte Energie und die akkumulierte Einstrahlung für einen bestimmten Zeitraum (Tag, Woche, Monat oder Jahr) anzeigen. Die Standardeinstellung ist Day.
- Hersteller
- Modell
- 🕳 Seriennummer
- Echtzeit-Daten
  - Status
  - Wirkleistung
  - AC-Spannung L1
  - AC-Spannung L2
  - RCD-Strom
- Phasenmessungen f
  ür L1 L2 L3:
  - Wirkleistung
  - Scheinleistung

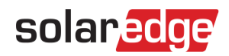

- Cos Phi
- AC-Strom
- Blindleistung
- AC-Spannung
- Technische Daten:
  - Firmwareversion
  - Kommunikationsrolle: Primär- oder Sekundärwechselrichter
  - Letzte Aktualisierung der Firmware
  - Kommunikationskartenversion
  - Länder-Code
  - PID-Modus
  - Anzahl der Einheiten

# So zeigen Sie die Informationen eines anderen Geräts an, wenn diese Leiste geöffnet ist:

Klicken Sie auf das Gerät in der Tabelle. Die Informationen in der Seitenleiste werden automatisch aktualisiert.

#### Schließen der Seitenleiste:

Klicken Sie auf  $^{\otimes}$  .

#### Rekonfigurieren eines Wechselrichters

#### Rekonfigurieren Ihres Wechselrichters:

 Klicken Sie in der Seitenleiste auf <sup>(2)</sup>. Es wird ein Bildschirm mit den in der folgenden Tabelle beschriebenen Wechselrichtereinstellungen angezeigt:

| Wechselrichtereinstellungen         | Beschreibung                                                                                                    |
|-------------------------------------|----------------------------------------------------------------------------------------------------|
| Power Control                       | Steuert und regelt die Leistungsabgabe des Wechselrichters. Die<br>Leistungssteuerung dient dazu, die Leistung der Photovoltaikanlage<br>zu optimieren und einen effizienten Betrieb unter Erfüllung<br>bestimmter Anforderungen sicherzustellen.                                                                                               |
| Energy Control                      | Steuert die Leistungsbegrenzung bei der Einspeisung.                                                                                                    |
| Inverter Reactive Power<br>Controls | Steuert die Produktion und Einspeisung von Blindleistung durch den<br>Wechselrichter in ein elektrisches System. Blindleistung ist eine<br>wesentliche Komponente von Wechselstromsystemen (AC-Systemen)<br>und spielt eine Rolle bei der Aufrechterhaltung der<br>Spannungsstabilität und der Unterstützung des Betriebs induktiver<br>Lasten. |

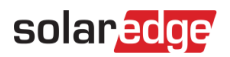

| Wechselrichtereinstellungen | Beschreibung                                                                                                    |
|-----------------------------|----------------------------------------------------------------------------------------------------|
| Grid Protection             | Richtet verschiedene Netzschutz-Parameter und Steuerelemente ein,<br>die den sicheren und zuverlässigen Betrieb des Wechselrichters im<br>Kontext eines größeren Stromnetzes gewährleisten. Diese Parameter<br>dienen dazu, ungewöhnliche Netzbedingungen, Fehler und Störungen<br>zu erkennen und darauf zu reagieren sowie mögliche Schäden am<br>Wechselrichter, der Photovoltaikanlage und dem Netz zu verhindern. |

- 2. Klicken Sie auf eine der Optionen, um Ihre Einstellungen zu aktualisieren.
- 3. Klicken Sie auf **Fetch Settings** um die Werte abzurufen, oder geben Sie die Werte in die entsprechenden Felder ein.
- 4. Klicken Sie auf **Submit**, um Ihre aktualisierten Werte zu speichern. Ihre aktualisierten Werte werden übermittelt und gespeichert.

#### ••• HINWEIS

Weitere Informationen zur Modbus-Zuordnung und zu den Leistungssteuerungsoptionen finden Sie in den entsprechenden Anwendungshinweisen.

#### Mehrfach-Rekonfigurieren von Geräten

1. Aktivieren Sie in der Gerätetabelle die Kontrollkästchen der zu rekonfigurierenden Geräte und klicken Sie auf **Actions** > **Device Setup**.

Ein Popup-Fenster wird angezeigt.

- 2. Geben Sie in den bereitgestellten Feldern die gewünschten Werte ein.
- 3. Klicken Sie auf **Submit**, um Ihre aktualisierten Werte zu speichern. Ihre aktualisierten Werte werden übermittelt und gespeichert.

#### ••• HINWEIS

Sie können nur denselben Gerätetyp und dasselbe Modell stapelweise rekonfigurieren.